## Jak v programu APSi vystavit fakturu v cizí měně.

Existují dva způsoby jak lze vystavit fakturu v cizí měně.

## Vhodnost použití jednotlivých způsobů a účtování dph ve faktuře je závislé na aktuálně platných účetních zákonech. Jejich vysvětlování není účelem tohoto návodu. U fakturanta se předpokládá znalost této problematiky.

**První způsob** je velice jednoduchý. Lze jej s úspěchem použít pokud potřebujete tisknout fakturu v cizí měně pouze ojediněle.

Fakturu zapište běžným způsobem a ceny v ní uveďte v českých korunách. Pak se přepněte na třetí záložku faktury (Doplňující údaje faktury). Zde naleznete tlačítko "Tisk faktury v jiné měně". Pod tímto tlačítkem vyplňte zkratku označení měny ve které chcete fakturu vytisknout a kurz kterým budou přepočteny ceny v korunách uvedené ve faktuře. Pak klikněte na tlačítko "Tisk faktury v jiné měně".

Vlastní faktura zůstane nezměněna, pouze během tisku dojde k přepočtu všech cen uvedených ve faktuře uvedeným kurzem a u částky celkem se namísto "Kč" vytiskne zadané označení měny. Všechny nápisy na faktuře budou uvedeny v českém jazyce.

**Druhý způsob** je o něco složitější ale umožní cenu zboží ve faktuře uvádět přímo v jiné měně a vytisknout dvojjazyčnou (česko/anglickou) fakturu. Skladové karty navíc umožňují evidovat i cenu zboží v Euro a USD. Tyto ceny pak lze vkládat přímo do faktury. Výsledkem bude faktura která u každé položky automaticky eviduje jak cenu v korunách tak i kurz přepočtu a cenu v jiné měně. Cena v jiné měně bude použita pro tisk faktury a cena v korunách pro zaúčtování faktury a výpočty přehledů o prodeji.

Při zápisu hlavičky faktury nastavte označení příslušné měny v poli "Měna" a uveď te kurz. Aby tato pole byla přístupná, musíte jejich používání povolit v nastavení lokálních parametrů programu (na záložce Barvy a přístupnost polí). Pozn.: pole měna a kurz respektují hodnoty zapsané do kurzovního lístku v programu APSi.

Pokud pole kurz a měna vyplníte, otevřou se na formuláři pro zápis položek faktury dvě nová pole s označením "kurz" a "valut". Při zápisu jednotlivých položek bude automaticky docházet k přepočtu valut na koruny nebo korun na valuty podle toho jaké ceny budete zadávat. To volíte přepínačem prodejní ceny (pod polem kurz). Vyberete-li některou z prodejních cen v korunách, bude od Vás program žádat zadání ceny v korunách a automaticky dopočítá i cenu v jiné měně. Vyberete-li cenu EUR nebo USD, bude od Vás program žádat zadání ceny v korunách a automaticky dopočítá i cenu v korunách.

Při tisku takto zapsané faktury bude automaticky vyvolán tisk dvoujazyčné faktury.

## Doporučení:

Pokud se chystáte vystavovat faktury v různých měnách, konzultujte způsob se svou účetní nebo daňovým poradcem.

Faktury v jednotlivých měnách je vhodné evidovat ve zvláštních, číselně rozlišených řadách. Nastavení číslování faktur a vytváření více číselných řad faktur lze dosáhnout pomocí různých druhů dokladů (Seznamy – Druhy dokladů a číslování dokladů). Používání druhů dokladů musí být zapnuto v nastavení společných parametrů.